# MODE OPÉRATOIRE PLATEFORME DÉPÔT DE DOSSIER ELOA

## Bienvenue dans notre mode opératoire qui va vous permettre étape après étape de saisir les données de vos clients, transmettre les pièces et finaliser le financement.

**Avant toute saisie**, vous devez effectuer une demande d'accès à l'espace utilisateur par votre mail professionnel sur l'adresse mail de l'agence partenaire : partenaires@credit-municipal-toulon.fr.

La création de votre compte utilisateur requerra votre numéro de téléphone, l'adresse de votre agence et votre SIRET.

Une fois votre compte créé, vous allez recevoir de confirmation de création puis un mail directement de la plateforme ELOA afin de personnaliser votre mot de passe. Cliquer sur « mot de passe oublié » pour le personnaliser.(Pour les partenaires dépendant de l'agence de Nice, Marseille, Puget sur Argens, vous serez affectés dans votre agence respective pour la gestion de vos dossiers.)

# ACCÉS À LA PLATEFORME ELOA

Vous pouvez accéder à la plate forme par votre extranet ou directement **sur notre espace partenaire dans notre site internet :** <u>www.credit-municipal-toulon.fr</u>

L'espace partenaire se situe dans le bandeau orange en haut de la page. Pour vous connecter : identifiant : <u>partenaire</u> - mot de passe : <u>CMT</u>

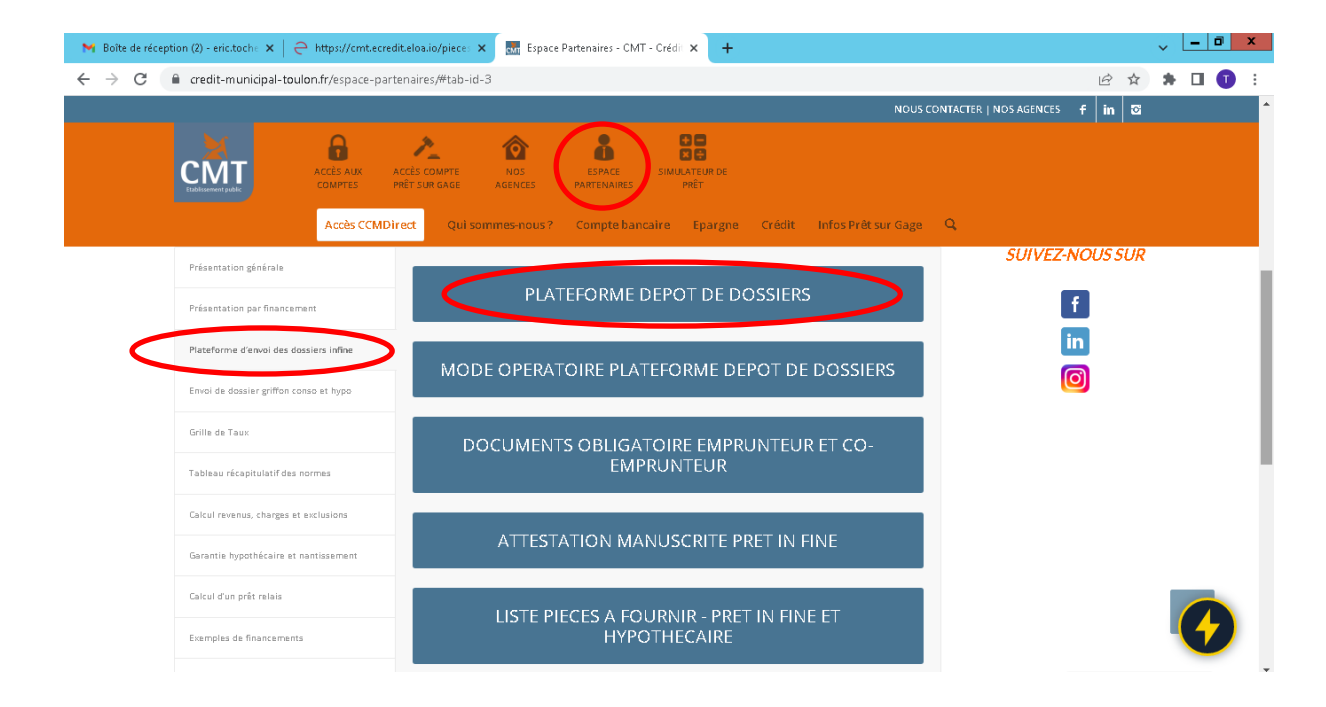

| 🗙 modop - eric.toche@credit-mun 🗙 🗧 Connexion 🗙 - | F                                         | ~ <u>- a x</u>              |
|---------------------------------------------------|-------------------------------------------|-----------------------------|
| ← → C 🔒 cmt.ecredit.eloa.io/connexion             |                                           | 아 🖻 🖈 🖬 🕕 🚦                 |
|                                                   | CMT                                       |                             |
|                                                   | ESPACE<br>UTILISATEUR                     |                             |
|                                                   | Email<br>eric.toche@credit-municipal-toul |                             |
|                                                   | Mot de passe                              |                             |
|                                                   | CONNEXION                                 |                             |
|                                                   | Mot de passe oublié ?                     |                             |
|                                                   |                                           | ▲ 😼 🕲 🕦 11:24<br>30/06/2022 |

**<u>!!</u> Important** : vous disposez d'une foire aux questions dans la plate forme pour compléter vos informations.

# **DÉPÔT DE DOSSIER**

| M FGDR / Classeur déclaratif « Crise 🗙               | A https://cm                   | nt.ecredit.eloa.io/page- × +                                        |                                      |                                                                          |                                                                                      |             |                                          | ~    | _    | ٥ | x |
|------------------------------------------------------|--------------------------------|---------------------------------------------------------------------|--------------------------------------|--------------------------------------------------------------------------|--------------------------------------------------------------------------------------|-------------|------------------------------------------|------|------|---|---|
| $\leftarrow$ $\rightarrow$ C $\cong$ cmtecrediteloa. | .io/page-accueil               |                                                                     |                                      |                                                                          |                                                                                      |             | Ê                                        | ☆ 1  |      | 1 | : |
|                                                      |                                |                                                                     |                                      |                                                                          |                                                                                      | 🖨 Crédit I  | Municipal de Toulon 🗸                    | 0    | 8    | Q | - |
| CMT                                                  | Bonjour Erie<br>J'espère que v | e<br>rous allez bien en cette journe                                | ée du 30 juin 202                    | 2                                                                        |                                                                                      |             |                                          |      |      |   | I |
| 급 Tableau de bord                                    | Q Recht                        | créés/modifiés des<br><sup>ercher</sup>                             | 30 derniers                          | jours                                                                    |                                                                                      |             |                                          |      |      |   | l |
| Client ><br>Pilotage<br>Simulateurs >                | MP                             | Michel PHILIPPE                                                     | Date<br>modification :<br>30/06/2022 | <b>Source :</b><br>Chloe<br>DUPRADEAU -<br>Crédit Municipal<br>de Toulon | <b>Dépositaire :</b><br>Chloe DUPRADEAU<br>- empruntis Dax                           | Partenaires | <b>Produit :</b><br>Crédit<br>immobilier | Cons | her  |   |   |
| <b>β</b> ζ CRM >                                     | AP                             | Arnaud SAINT PERE Solingere_arroud@yahoo.fr Sol662618389 29/06/2022 | Date<br>modification :<br>29/06/2022 | Source :<br>Maeva<br>DUSAUTOIR -<br>Crédit Municipal<br>de Toulon        | <b>Dépositaire :</b><br>Maeva DUSAUTOIR<br>- empruntis<br>pontoise                   | Partenaires | <b>Produit :</b><br>Crédit<br>immobilier | Cons | lter |   |   |
|                                                      | ML                             | Marcel LALLET  ↓//ollet@free.fr  % 0631579438  28/06/2022           | Date<br>modification :<br>29/06/2022 | <b>Source :</b><br>Hugo<br>CHAHBAZIAN -<br>Crédit Municipal<br>de Toulon | <b>Dépositaire :</b><br>Hugo<br>CHAHBAZIAN -<br>Empruntis La<br>financiere du bassin | Partenaires | <b>Produit :</b><br>Crédit<br>immobilier | Cons | her  |   |   |
|                                                      |                                |                                                                     |                                      | Source -                                                                 | Dánneitaira -                                                                        |             |                                          |      |      |   | - |

Cliquer sur **« client »**, puis **« nouveau client »** pour débuter la saisie de votre nouveau dossier.

Saisir l'email d e l'emprunteur et valider.

Nouvel écran avec saisie des données demandées. Le produit sélectionné est uniquement le crédit immobilier.

# Cela concerne nos 3 in fines : griffon patrimoine relais, immo et conso

| ₩ FGDR / Classeur déclaratif « Crise                 | × Ə https://cmt.ecredit.eloa.io/nouv= × +                 |                                            | ~ <u>- 0 x</u> |
|------------------------------------------------------|-----------------------------------------------------------|--------------------------------------------|----------------|
| $\leftrightarrow$ $\rightarrow$ C $($ cmt.ecredit.el | oa.io/nouveau/client/8d9c599a-fe09-4137-82a8-c93e67950333 |                                            | 🖻 🖈 🛊 🖬 🕕 :    |
| 盘 Tableau de bord<br>옷 Client >                      |                                                           | Physique                                   | Í              |
| Pilotage                                             |                                                           |                                            |                |
| 🚊 Simulateurs >                                      | Email *                                                   | Civilité *                                 |                |
| AX CRM >                                             | erictoche@orange.fr                                       | Monsieur 🗸 🗸                               |                |
|                                                      | Nom *                                                     | Prénom *                                   |                |
|                                                      | TOCHE                                                     | Eric                                       |                |
|                                                      | Téléphone *                                               |                                            |                |
|                                                      | 06 83 39 18                                               | 3 15                                       |                |
|                                                      | Sélecti                                                   | onner votre produit :<br>Crédit immobilier |                |

### <u>Etape 1 :</u>

Le profil : Compléter l'intégralité des informations pour l'emprunteur principal et quand le parcours est terminé, créer le co emprunteur éventuel, le conjoint en cliquant sur « + emprunteur » pour accéder à un parcours identique le concernant. + Cliquer sur « enregistrer »

| M FGDR / Classeur déclaratif « Crise 🗙 🤤 h | ttps://cmt.ecredit.eloa.io,     | /empri × +                                                                                                    | ~ [ <b>-</b> ] <b>0</b> X                                                     |
|--------------------------------------------|---------------------------------|----------------------------------------------------------------------------------------------------|-------------------------------------------------------------------------------|
| ← → C a cmtecrediteloa.io/empro            | unteur/profil/bc4a596           | d-3b32-4794-ba9d-32e054713436/6762ce97-e3b5-43e1-9c6e-4c9925a43a48                                                                                                    | 🖻 🖈 🖪 🕕 🗄                                                                     |
|                                            |                                 | 🖨 Crédit Munic                                                                                                    | cipal de Toulon 🖌 🛛 🕲 🕚                                                       |
|                                            | MPRUNTEUR P                     | Image: Solution of the solution of the soluti | Sélectionner un nouvel<br>état de dossier *<br>Select                         |
| 合 Tableau de bord                          | ET                              | PROFIL PERSONNES À CHARGES REVENUS CHARGES / CREDITS PATRIMOINES INFOS                                                                                                    | 命 Crédit                                                                      |
|                                            | Eric TOCHE                      | Informations personnelles                                                                                                    | immobilier                                                                    |
| e Pillotage e                              | erictoche@orange.fr<br>Retraité | Veuillez renseigner les champs correspondants aux informations de votre client                                                                                                    | Informations globales                                                         |
|                                            | Profil                          | Emprunteur ×   ~                                                                                                    | Revenus : 2 900.00 €/mois<br>Charges : 0.00 €/mois<br>Crédite : 200.25 €/mois |
|                                            | Personnes à charge              | Civilité *                                                                                                    | Patrimoine immobilier :<br>550 000.00 €                                       |
|                                            | Revenus     Charges             | Monsieur                                                                                                    | Patrimoine financier :<br>100 000.00 €                                        |
|                                            | ⊘ Crédits                       | Prénom *                                                                                                    |                                                                               |
|                                            | Patrimoines                     | Eric                                                                                                    | Emprunteur(s)                                                                 |
|                                            | l'exe                           | Nom *                                                                                                    | ET                                                                            |
|                                            |                                 | ТОСНЕ                                                                                                    | S 06 83 39 18 15                                                              |
|                                            | 1. Concernations                | Nom de naissance                                                                                                    | ⊠ erictoche@orange.fr<br>-<br>Betraité                                        |
|                                            | T Emprantear                    |                                                                                                    | Retraite :                                                                    |
|                                            | 1                               | Téléphone *                                                                                                    | Revenus fonciers :                                                            |
|                                            | ľ                               | 06 83 39 18 15                                                                                                    | et autorio<br>Pondération : 70%                                               |
|                                            |                                 | Email *                                                                                                    | Valeur <b>280 €/mois</b><br>pondérée :                                        |
|                                            |                                 | erictoche@orange.fr                                                                                                    |                                                                               |
| /                                          |                                 | Date de naissance                                                                                                    | Intervenant(s)                                                                |
|                                            |                                 |                                                                                                    |                                                                               |
|                                            |                                 | Ville de naissance                                                                                                    |                                                                               |
|                                            |                                 |                                                                                                    |                                                                               |
|                                            |                                 |                                                                                                    |                                                                               |

**!!** Très important : ne jamais cliquer sur « activer l'espace » car cela donne accès à la plateforme de dépôt de dossier à votre client.

<u>Personnes à charges</u> : Il s'agit en règle générale des enfants. Si pas de personne à charge, cliquer sur **aucune.** (Cela permet de valider l'information.)

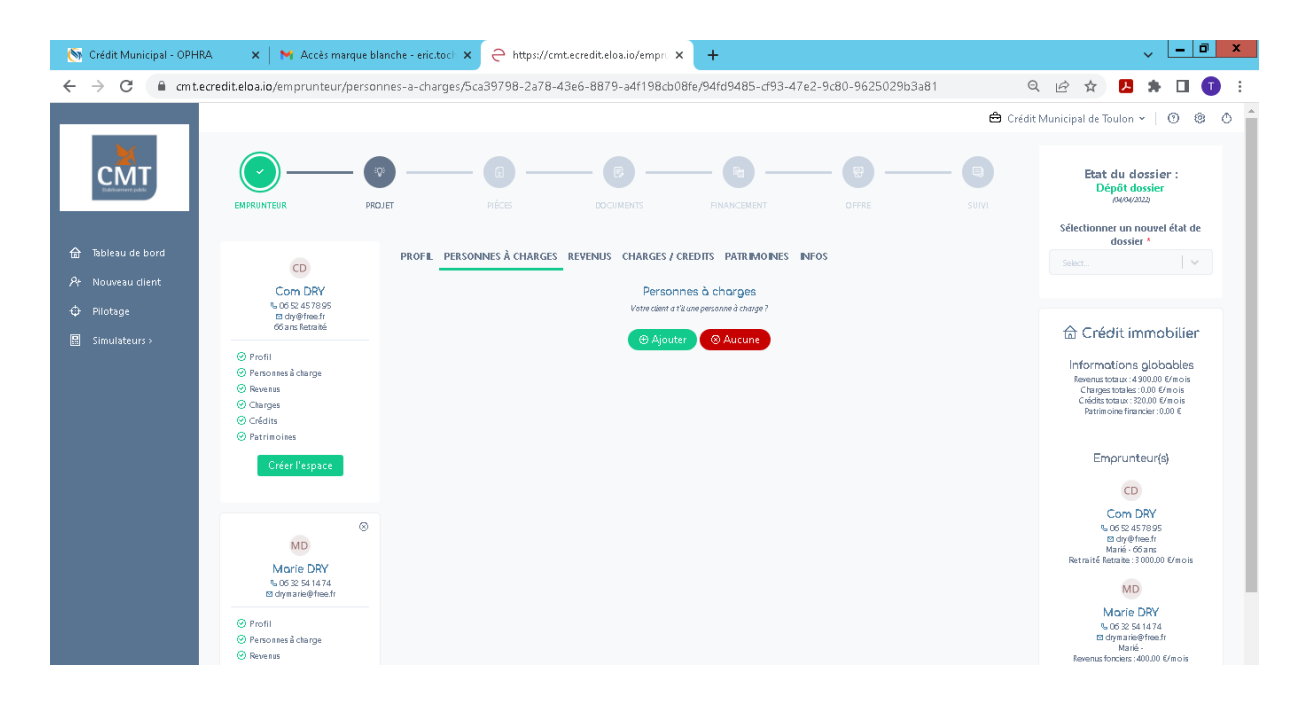

**<u>Revenus</u>**: Cliquer sur « type de revenu » pour indiquer tous les revenus de l'emprunteur. Les revenus sont en propre pour chacun des emprunteurs et les données concernant le revenu fiscal n-1 et n-2 peuvent être celle du couple. *(Toujours enregistrer les données saisies.)* 

S'il y a des revenus fonciers, pondération automatique à 70% que vous pouvez modifier à 80% pour le cmt.

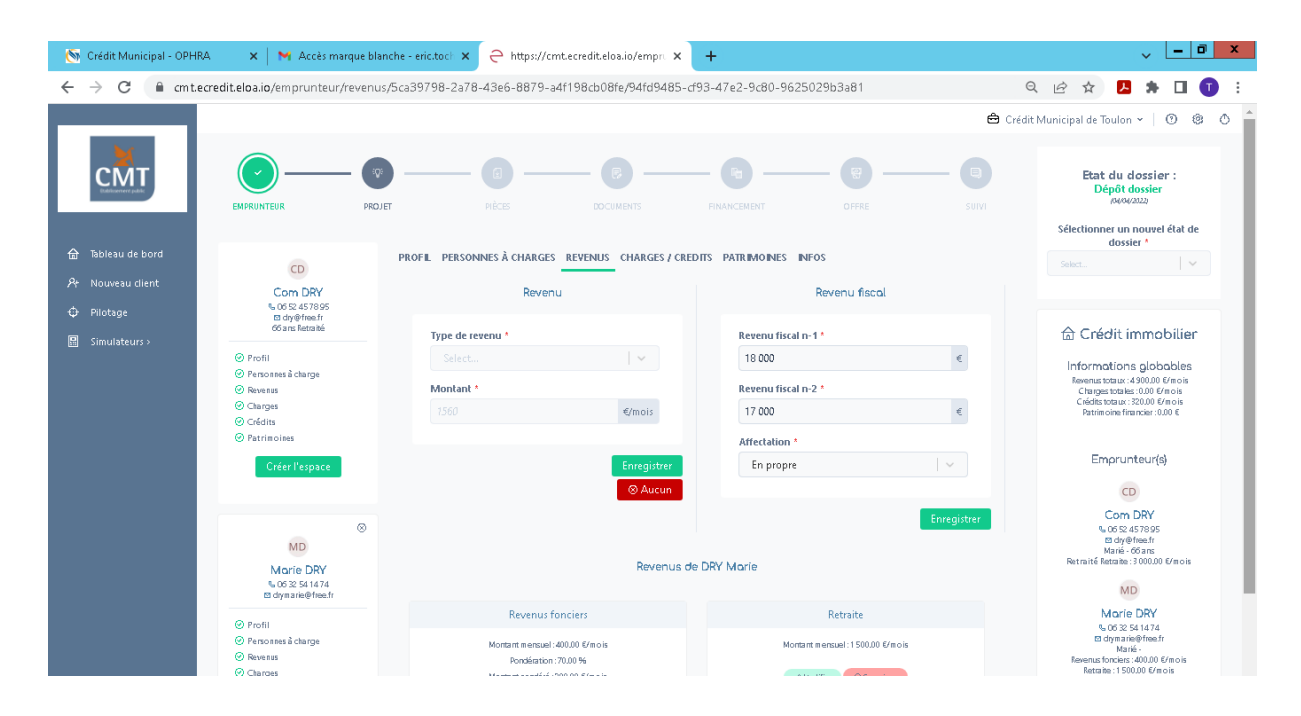

**Important**: Concernant le calcul des revenus selon la catégorie socio professionnelle, toutes les informations se trouvent dans notre **espace partenaire**, onglet « Calcul des revenus et des charges » .

<u>Charges et crédits</u>: Cliquer sur ajouter pour indiquer les charges et crédits de chaque emprunteur.

Les seules charges prises en compte sont la pension alimentaire ou la prestation compensatoire. Si pas de charge, cliquer sur « aucune ».

Si l'emprunteur ou le co emprunteur possèdent un ou plusieurs crédit en cours, cliquer sur « ajouter ». (Vous pouvez l'affecter en propre à un des deux emprunteurs ou au couple.)

(L'affectation en couple permet à la plateforme de reporter les données dans le parcours du co emprunteur)

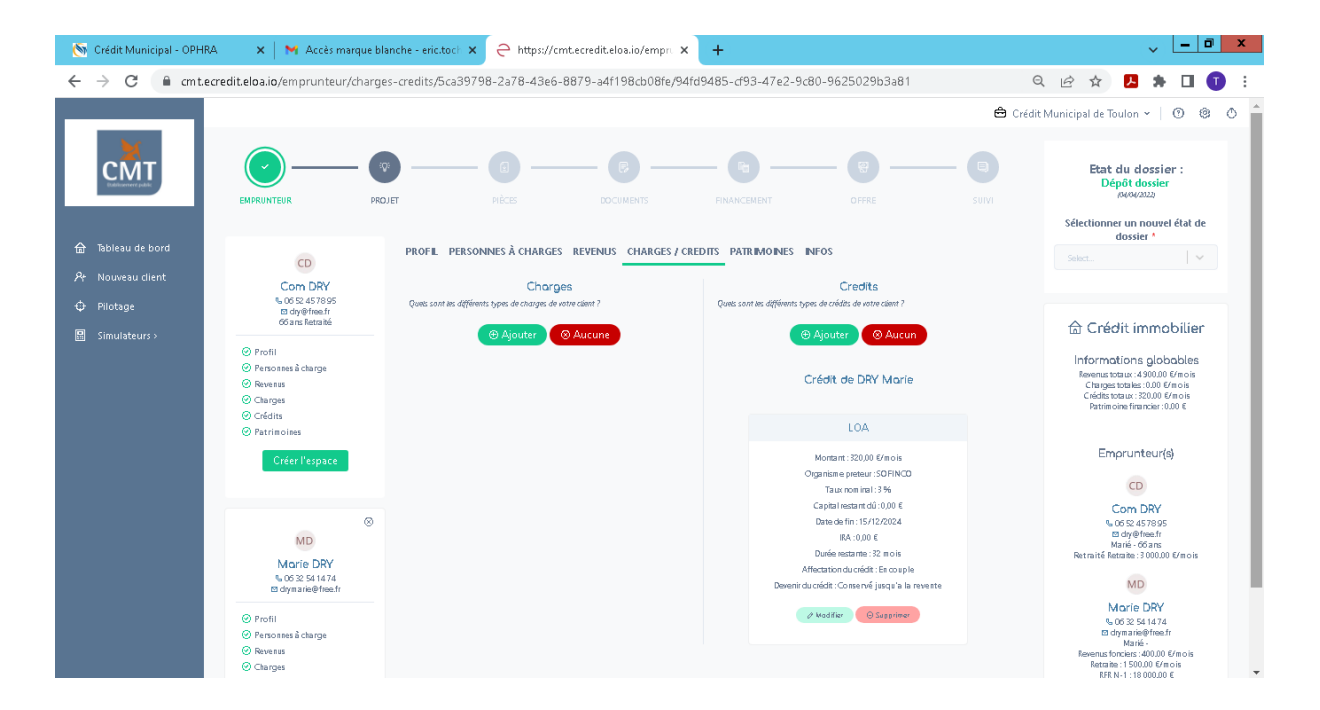

<u>Important</u> : Concernant le calcul des charges, toutes les informations se trouvent dans votre espace partenaire, onglet « Calcul des revenus et des charges » .

**Patrimoine immobilier ou financier** : Noter tous les biens immobiliers possédés en direct par l'emprunteur et le co emprunteur, en précisant l'affectation. (*En propre appartient à mr ou mme seul et en couple, achat en indivision ou dans le cadre d'une sci.*)

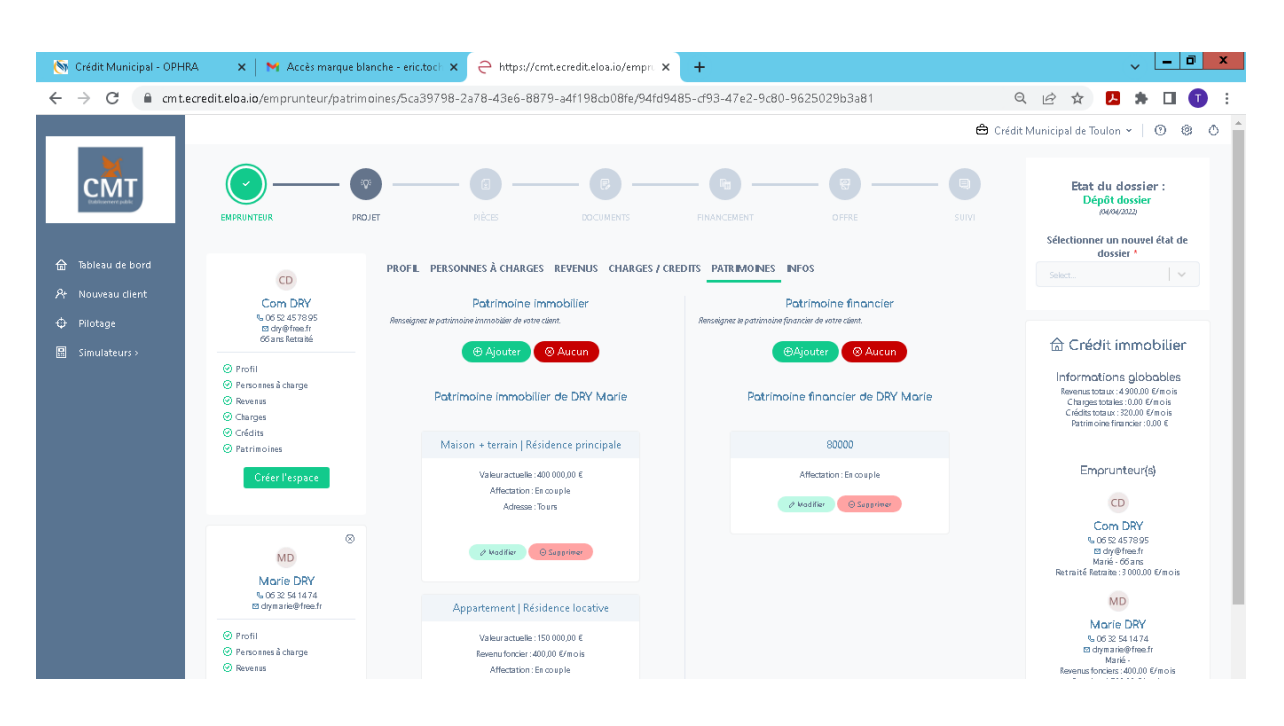

**Pour le patrimoine financier :** Indiquer toutes les épargnes par personne ou en couple. Cliquer sur « ajouter » puis « épargne classique » pour toute l'épargne type livret pea ou assurance vie.(Toujours préciser l'affectation, en propre ou en couple.)

(L'affectation en couple permet à la plateforme de reporter les données dans le parcours du co emprunteur)

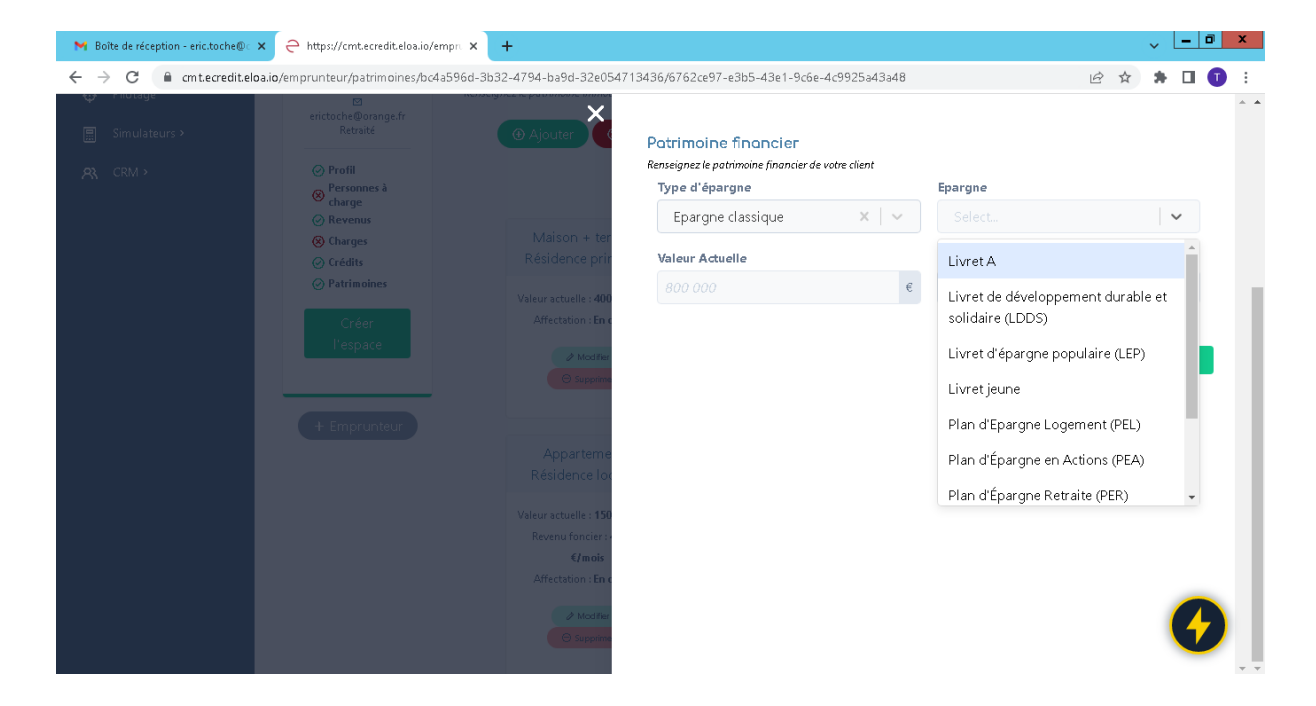

### Infos :

Dans « commentaire » : description précise de la demande de prêt, situation actuelle, le projet ...

| 🚳 Crédit Municipal - OPHRA                             | 🗙 🛛 📉 Accès marque bl                                                                                     | anche - eric.tock × 🤤 https://cmt.ecred                                               | lit.eloa.io/empr. × +             |                                 | ~ <u>-</u> 0 ×                                                                                                    |
|--------------------------------------------------------|----------------------------------------------------------------------------------------------------|---------------------------------------------------------------------------------------|-----------------------------------|---------------------------------|----------------------------------------------------------------------------------------------------|
| $\leftrightarrow$ $\rightarrow$ C $($ a cmt.ecred      | dit.eloa.io/emprunteur/inform                                                                             | ations-complementaires/5ca39798-2a7                                                   | 8-43e6-8879-a4f198cb08fe/94fd94   | 185-cf93-47e2-9c80-9625029b3a81 | ର 🖻 🖈 🖪 🗊 :                                                                                                    |
| ×                                                      |                                                                                                    |                                                                                       |                                   | é                               | 🕽 Crédit Municipal de Toulon 🖌   🕥 🕲 🕚 🔺                                                                                                    |
| CMT                                                    | EMPRUNTEUR PRO                                                                                            | DUET PIÈCES                                                                           | DOCUMENTS FINANCEMENT             | OFFRE SUIVI                     | Etat du dossier :<br>Dépôt dossier<br>(MARAZOZO)                                                                                                    |
| ☆ Tableau de bord Ar Nouveau client                    | CD<br>Com DRY                                                                                             | PROFIL PERSONNES À CHARGES REVER                                                      | NUS CHARGES / CREDITS PATRIMOINES | INFOS                           | dossier *                                                                                                    |
| <ul> <li>Pilotage</li> <li>Simulateurs &gt;</li> </ul> | € 06 52 45 78 95<br>⊠ dyv@free.fr<br>66 ans Retraité                                                      | Informations complémentaires<br>Indiguer le recueix des consentements de l'emprunteur | Accord de recueil des données     | Accord offres commerciales      | 合 Crédit immobilier                                                                                                    |
|                                                        | <ul> <li>Profil</li> <li>Personnes à charge</li> <li>Revenus</li> <li>Charges</li> <li>Crédits</li> </ul> |                                                                                       | Accord de cession des coordonnées |                                 | Informations globables<br>Revenus totaur: 490000 Ernois<br>Charges totale: C000 Ernois<br>Créditato tour: 32000 Ernois<br>Patrimoine financier: 0.00 € |
|                                                        | ⊘ Patrimoines<br>Créer l'espace                                                                           | Commentaires<br>Commentaires sor in dossier client                                    |                                   |                                 | Emprunteur(s)                                                                                                    |
|                                                        | MD<br>Marie DRY<br>5 05 22 54 14 74                                                                       |                                                                                       |                                   |                                 | Com DRY<br>4. 052 45705<br>B. dyd/Meetr<br>Marini: 6 dans<br>Retrait/E flatate: 3 000.00 E/mois                                                        |
|                                                        | Profil     Profil     Prevenus     Revenus                                                                |                                                                                       |                                   | Enregistrer                     | Morie DRY<br>6,0632541474<br>to dyna aktifetes fr<br>Maria<br>Resense forcists: 400.00 f/mo is<br>Restrict 150001 f/mo is                              |

<u>Etape 2 :</u> Le projet : information sur le bien à acquérir

Pas de rachat et construction au CMT.

| M Boîte de réception - eric.toche@c                    | × Ə https://cmt.ecredit.eloa.i                                                       | o/projet × +                                                                |   | ~ <u>- 0 ×</u>                                                                              |
|--------------------------------------------------------|--------------------------------------------------------------------------------------|-----------------------------------------------------------------------------|---|---------------------------------------------------------------------------------------------|
| $\leftrightarrow$ $\rightarrow$ C $($ a cmt.ecredit.el | oa.io/projet/bc4a596d-3b32-47                                                        | 794-ba9d-32e054713436                                                       |   | 🖻 🖈 🖬 🕕 🗄                                                                                   |
| ☐ Tableau de bord<br>O Client >                        | ET                                                                                   | PROJET DETAILS BUDGET CONTRAT NOTAIRE                                       |   | 合 Crédit                                                                                    |
| Pilotage                                               | Eric TOCHE<br>© 06 83 39 18 15<br>©<br>erictoche@orange.fr                           | Projet<br>Veuillez renseigner les principales informations du projet        |   | Informations globales                                                                       |
| 🗒 Simulateurs >                                        | Retraité                                                                             | Type de projet *                                                            |   | Revenus : <b>2 900.00 €/ mois</b>                                                           |
| AX CRM >                                               | Projet :                                                                             | Select.                                                                     | ~ | Charges : 0.00 €/mois<br>Crédits : 200.25 €/mois<br>Patrimoine immobilier :<br>550 000.00 € |
|                                                        | (%) Détails<br>(%) Budget<br>Contrat :<br>(%) Informations<br>vendeur<br>(%) Notaire | Résidence locative nue<br>A<br>Résidence principale<br>Résidence secondaire |   | Patrimoine financier :<br>100 000.00 €<br>Emprunteur(s)                                     |
|                                                        | Créer<br>l'espace                                                                    | SCPI<br>Soulte<br>Travaux                                                   |   | ET<br>Eric TOCHE<br>% 06 83 39 18 15<br>Im erictoche@orange.fr                              |

Préciser résidence principale, locative, secondaire, travaux ou autre si financement terrain constructible. Puis préciser le type de transaction*(en excluant la construction puisque le cmt ne les finance pas.)* Préciser le type de bien sauf local professionnel.

<u>Détails</u>: information la plus important le cadastre.

Le budget : notifier le coût de l'opération (l'acquisition du nouveau bien), les frais d'agence. Les frais de notaire étant calculés automatiquement selon le projet.

Frais d'honoraires à 0 € car pas de mandat pour griffon patrimoine relais et immo. Noter vos honoraires pour griffon patrimoine conso.

| M Boîte de réception (2) - eric.toche 🗙 🤤 https://cmt.ecredit.eloa              | io/budg= × +                                                      |           | ~ <u>- 0 x</u>                                                   |
|---------------------------------------------------------------------------------|-------------------------------------------------------------------|-----------|------------------------------------------------------------------|
| $\leftrightarrow$ $\rightarrow$ C $($ cmt.ecredit.eloa.io/budget/bc4a596d-3b32- | 4794-ba9d-32e054713436                                            |           | 🖻 🖈 🖨 🚺 🕄 🗄                                                      |
|                                                                                 | Travaux<br>35 000                                                 | €         | : €/mois<br>Pondération : 70%<br>Valeur 280 €/mois<br>pondérée : |
|                                                                                 | Autres (Renègociations, Soulte)                                   | €         | Intervenant(s)                                                   |
|                                                                                 | Frais<br>Frais de notaire<br>0                                    | €         |                                                                  |
|                                                                                 | Frais d'agence                                                    | €         |                                                                  |
|                                                                                 | Frais d'honoraires                                                | €         |                                                                  |
|                                                                                 | Ent<br>Quels sont les différents types de frais de votre client ? | registrer | 0                                                                |

**Important** : Ajouter les frais d'expertise de 420 € puis cliquer sur ajouter.

## Le contrat : information sur le vendeur

| 🚫 Crédit Municipal - OPHRA                           | 🗙 📔 🗙 Accès marque bla                                                               | nche - eric.toch × $\bigcirc$ https://cmt.ecred | it.eloa.io/contra × + |          |              | ~ <b>- 0</b> X                                                                                                    |
|------------------------------------------------------|--------------------------------------------------------------------------------------|-------------------------------------------------|-----------------------|----------|--------------|----------------------------------------------------------------------------------------------------|
| $\leftrightarrow$ $\rightarrow$ C $\oplus$ cmt.ecred | dit.eloa.io/contrat/5ca39798-2                                                       | a78-43e6-8879-a4f198cb08fe                      |                       |          | Q            | . 🖻 🖈 📙 🕈 🖬 🚺 🗄                                                                                                    |
|                                                      |                                                                                      |                                                 |                       |          | 🖨 Crédit I   | Municipal de Toulon 🖌 🛛 💿 😢 🌰                                                                                                    |
| СМТ                                                  | EMPRUNTEUR PROJ                                                                      | er nèces                                        |                       | OFFRE    | - E<br>SUIVI | Etat du dossier :<br>Dépôt dossier<br>1949/2022<br>Sélectionner un nouvel élat de                                                 |
| 🔝 Tableau de bord                                    | CD                                                                                   | PROJET DETAILS BUDGET CONTRAT                   | NOTAIRE               |          |              | dossier *                                                                                                    |
| Pr Nouveau client                                    | Com DRY<br>06 52 45 78 95<br>10 dy@free.fr                                           | Informations Vendeur                            | Type de partenaire    |          |              |                                                                                                    |
| Simulateurs >                                        | 66 ans Retraité                                                                      |                                                 | Select<br>Vendeur     | Civilité | · ·          | ☆ Crédit immobilier<br>Résidence principale<br>Terrain + Maison                                                                   |
|                                                      | Oetails     Budget     Contrat:Informations vendeur                                  |                                                 | Select<br>Nom         | Select   | × _          | 215 360 €                                                                                                    |
|                                                      | Notaire Créer l'espace                                                               |                                                 | Nom                   | Prénom   |              | Revenus tota uc:4 300.000 €/mois<br>Charges tota ke:0.000 €/mois<br>Cnédes tota uc:320.000 €/mois<br>Patrimoine financier:0.000 € |
|                                                      |                                                                                      |                                                 | Riéphone              | Email    |              | Emprunteur(s)                                                                                                    |
|                                                      | MD                                                                                   |                                                 |                       |          | Enregistrer  | CD                                                                                                    |
|                                                      | Morie DRY<br>% 06 32 54 14 74<br>13 diymarie@free.fr                                 |                                                 |                       |          |              | Com DRY<br>% 05 52 45 78 95<br>12 dry@free.fr<br>Mané - 66 ans                                                                    |
|                                                      | <ul> <li>Projet : Informations générales</li> <li>Oétails</li> <li>Budget</li> </ul> |                                                 |                       |          |              | Retraité Retaite : 3 000.00 €/m ois                                                                                               |
|                                                      | S Contrat : Informations vendeur<br>Notaire                                          |                                                 |                       |          |              | Morie DRY<br>% 06 32 54 14 74<br>to drymarie@free.fr                                                                              |

# Le notaire : important pour la finalisation du dossier de prêt

| 🚫 Crédit Municipal - OPHRA                         | 🗙 📔 🗙 Accès marque bla                                             | nche - eric.toch × Ə https://cmt.ecred | lit.eloa.io/notain × + |             | ~ <u>-</u> 0 ×                                                                                        |
|----------------------------------------------------|--------------------------------------------------------------------|----------------------------------------|------------------------|-------------|----------------------------------------------------------------------------------------------------|
| $\leftrightarrow$ $\rightarrow$ C $\cong$ cmt.ecre | dit.eloa.io/notaire/5ca39798-2                                     | a78-43e6-8879-a4f198cb08fe             |                        |             | ९ 🖻 🖈 🖪 🗊 🗄                                                                                           |
|                                                    |                                                                    |                                        |                        | 🖨 Cré       | idit Municipal de Toulon 🗸   🕐 😢 🏠                                                                    |
| сМт                                                | EMPRUNTEUR PRO.                                                    | HÈCES                                  |                        | OFFRE SUIVI | Etat du clossier :<br>Dépôt dossier<br>AQUADID<br>Sélectionner un nouvel état de                      |
| ि Tableau de bord<br>श्र• Nouveau client           | CD                                                                 | PROJET DETAILS BUDGET CONTRAT          | NOTARE                 |             | dossier *                                                                                             |
| ⊕ Pilotage                                         | Com DRY<br>06 52 4578 95                                           | Informations générales                 | Partenaire notaire     |             |                                                                                                    |
| Simulateurs >                                      | 66 ans Retraité                                                    |                                        |                        | ~           | 🗇 Crédit immobilier                                                                                   |
| in shindeenst                                      | Projet: Informations générales                                     |                                        | Civilité               | Nom         | Résidence principale<br>Terrain + Maison                                                              |
|                                                    | ⊗ Détails<br>⊘ Bødget                                              |                                        | Select 📔 🗸             |             | 215 360 €                                                                                             |
|                                                    | <ul> <li>Contrat: Informations vendeur</li> <li>Notaire</li> </ul> |                                        | Prénom                 | Téléphone   | Informations globables<br>Revenus totaux : 4 900.00 E/mois                                            |
|                                                    | Créer l'espace                                                     |                                        |                        |             | Charges totales : 0.00 E/m o is<br>Crédits totalex : 320.00 E/m o is<br>Patrimoire firmories : 0.00 E |
|                                                    |                                                                    |                                        | Email                  |             | Parameterine manageric coordis                                                                        |
|                                                    |                                                                    |                                        |                        |             | Emprunteur(s)                                                                                         |
|                                                    | MD                                                                 |                                        |                        |             | CD                                                                                                    |
|                                                    | Marie DRY                                                          | Informations étude                     | Nom de l'étude         | Durront     | Com DRY                                                                                               |
|                                                    | % 06 32 54 14 74<br>⊠ diymarie@free.fr                             |                                        |                        |             | % 06 52 45 78 95<br>⊠ dry@free.fr                                                                     |
|                                                    | Projet : Informations générales                                    |                                        |                        | Enregistrer | Retraité Retraite : 3 000.00 €/mois                                                                   |
|                                                    | <ul> <li>Détails</li> <li>Budget</li> </ul>                        |                                        |                        | emegister   | MD                                                                                                    |
|                                                    | Ocontrat : Informations vendeur<br>Notaire                         |                                        |                        |             | Morie DRY<br>% 06 32 54 14 74<br>13 drymarie@free.fr                                                  |

Les documents obligatoires : attestation manuscrite et demande de prêt emprunteur et co emprunteur sont téléchargeables dans l'onglet suivant « document » OU sur notre espace partenaire, onglet plateforme d'envoi de dossier.

### Attention : Pas d'étude de dossier sans ces documents.

<u>Attention</u> : Plus le dossier est complet plus rapide sera sa prise en charge par les analystes. Cliquer sur « glisser et déposer » cela ouvrira le dossier dans lequel se trouve les documents et double clic sur le document souhaité.

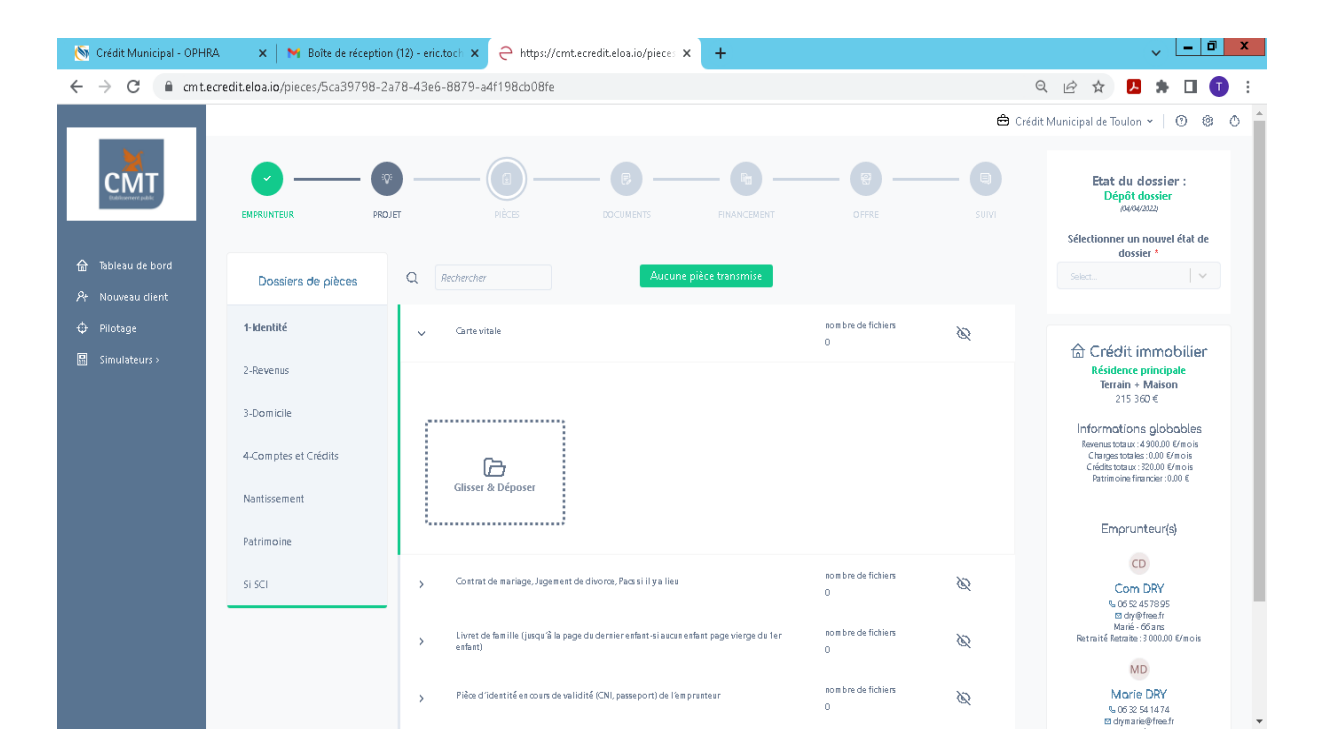

## Document obligatoire : Modèle demande de prêt emprunteur et co emprunteur.

| M Boite de réception (2) - eric.toche $	imes \mid$ $\subimes$ https://cmt.ecredit.eloa.io/                                                                                                    | piece: 🗙 🛛 📷 Espace Partenaires - CMT - Crédii 🗙 🔕 docs-emprunteur-coemprute                                                                                                    | ur.p × +                                                                           |    | ~ | - 0 | X |
|----------------------------------------------------------------------------------------------------|----------------------------------------------------------------------------------------------------|------------------------------------------------------------------------------------|----|---|-----|---|
| $\leftrightarrow$ $\rightarrow$ C ( $\blacksquare$ credit-municipal-toulon.fr/wp-content/uploads                                                                                                    | /2022/04/docs-emprunteur-coempruteur.pdf                                                                                                    |                                                                                    | ₿☆ | * |     |   |
| ≡ docs-emprunteur-coempruteur.pdf                                                                                                    | 1 / 12   - 100% +   🗄 👌                                                                                                    |                                                                                    |    | ₹ | ē   | : |
|                                                                                                    | 1 fiel<br>Crédit Municipal de Toulon<br>Crédit Municipal de Toulou<br>A votre agence ou directement au si<br>CREDIT MUNICIPAL DE TOULO<br>PLACE BESAGNE - BAT A<br>83000 TOULON                                                     | he par emprunteur et par caution<br>DEMANDE DE PRÊT<br>À RENVOYER<br>iège :<br>iòn |    |   |     | Í |
| and an and an<br>An and an and an and an and an and an and an and an and an an an and an and an and an and an and an and an and an and an and an and an and an and an and an and an and an and an and an and an and an and an and an and an and an and an and an and an an and an and an and an and an and an and an and an and an and an and an and an and an and an and an and an and an an an an an an an an an an an an an | VOTRE PRET<br>Montant : Durée :<br>Objet : Griffon patrimoine Relais<br>Vous avez déjá fait un prêt au Crédit Municipal de Toulon<br>Vous souhaitez éventuellement ouvrir un compte au Crédit Municipal de<br>EMPRUNTEUR OU CAUTION | 60 Mois<br>o Oui X Non<br>e Toulon o Oui X Non                                     |    |   |     |   |
|                                                                                                    | Nom : Prénom:<br>Date de naissance :<br>Ville : Département :<br>Adresse :<br>Adresse mail Telephone portab<br>Telephone fixe :<br>SITUATION DE FRAMILLE                                                                            | lie :                                                                              |    |   |     |   |

#### Modèle attestation manuscrite prêt in fine.

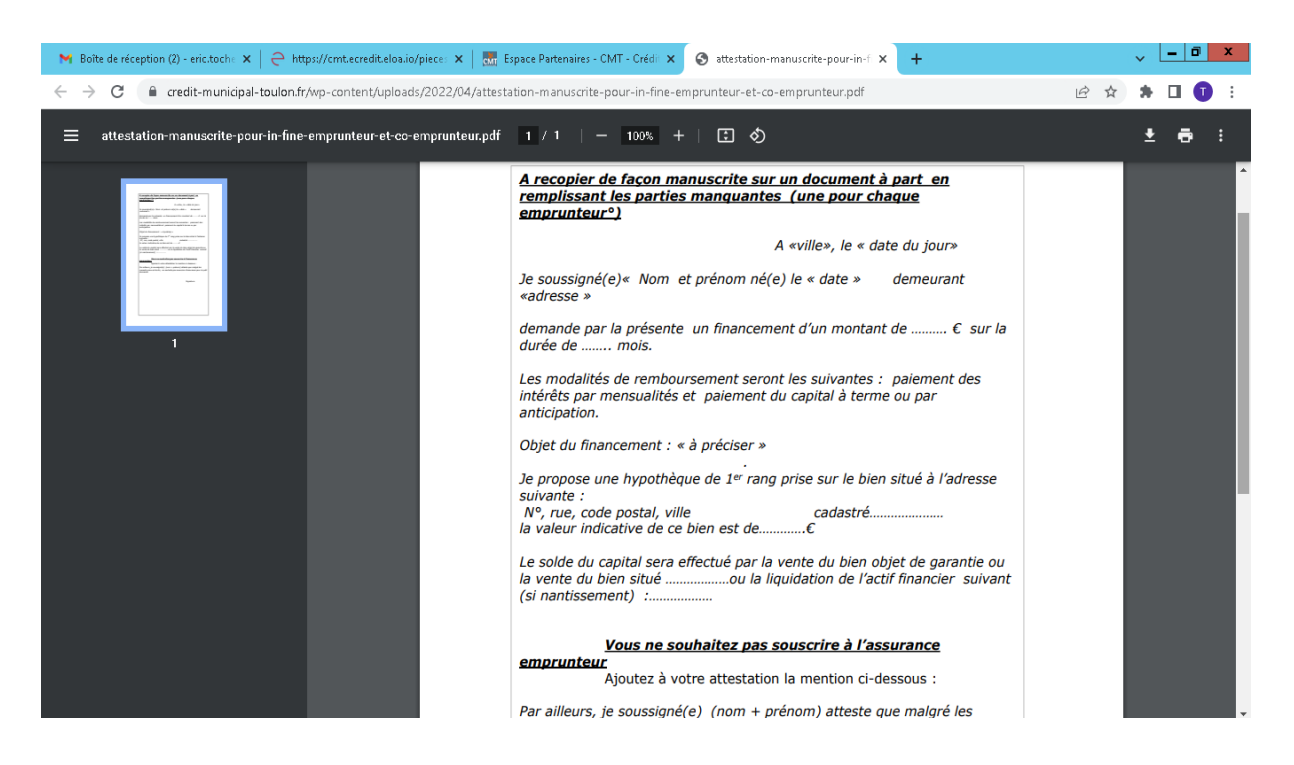

Lors de la complétude de la plateforme en plusieurs étapes, vous pouvez trouver **un document désactivé**, cela signifie que le dossier a été pointé et que vos pièces ont été téléchargées par l'analyste du cmt. (Vous allez recevoir un mail après le pointage du dossier.)

| M Boîte de réception (2) - eric.toche 🗙                | e https://cmt.ecredit.eloa.ii | o/pieces 🗙 🔣 Espace Par | tenaires - CMT - Crédit 🗙 | 🕙 attestation-manuscr   | ite-pour-in-fi 🗙 📔 🕂 | -                  | ~ <u>- 0 x</u>                                                                                           |
|--------------------------------------------------------|-------------------------------|-------------------------|---------------------------|-------------------------|----------------------|--------------------|----------------------------------------------------------------------------------------------------|
| ← → C 🔒 cmt.ecredit.eloa.i                             | o/pieces/bc4a596d-3b32-47     | 94-ba9d-32e054713436/   | eff93cb4-88ac-4cae-b5     | 54d-69865ec4f493        |                      |                    | 🖻 🖈 🛸 🖬 🕕 🗄                                                                                              |
| CMT                                                    | A (                           | PROJET PIÈCES           | ) — P                     | FINANCEMENT             | OFFRE                | Crédit Municipal d | le Toulon ~ ③ ③ ④ ^<br>Sélectionner un nouvel<br>état de dossier *<br>Select V                           |
| ☐ Tableau de bord ○ Client >                           | Dossiers de<br>pièces         | Q Rechercher            | Aucur                     | ne pièce transmise      |                      |                    | 合 Crédit<br>immobilier                                                                                   |
| <ul> <li>Pilotage</li> <li>Simulateurs &gt;</li> </ul> | 1-Documents<br>obligatoires   | > Attestation<br>> fine | manuscrite prêt in        | nombre de fichiers<br>O | Désactivé            | Ø                  | Résidence<br>principale<br>Ancien sans<br>travaux                                                        |
| <b>, 23.</b> CRM >                                     | 1-Identité                    | > Demande de            | prêt Co-Emprunteur        | nombre de fichiers<br>0 | Activé               | ۲                  | 211 954 €<br>Informations globales                                                                       |
|                                                        | 2-Revenus                     | > Demande de            | : prêt Emprunteur         | nombre de fichiers<br>O | Activé               | ۲                  | Revenus : 2 900.00 €/mois<br>Charges : 0.00 €/mois<br>Crédits : 200.25 €/mois<br>Patrimoine immobilier : |
|                                                        | 3-Domicile<br>4-Comptes et    | > mandat de c           | ourtage                   | nombre de fichiers<br>0 | Activé               | ۲                  | 550 000.00 €<br>Patrimoine financier :<br>100 000.00 €                                                   |
|                                                        | Crédits                       |                         |                           |                         |                      |                    |                                                                                                    |

# <u>Étape 4 :</u>

### **Documents**

Vous y trouverez les documents obligatoires *(vu plus haut),* pour complétude et signature par l'emprunteur et le co emprunteur.

De plus le crédit municipal envoie aux clients dés la réception du dossier un courrier réglementaire nommé « lettre de solvabilité ». *(Ce courrier est envoyé pour signature en ligne.)* 

| 🚫 Crédit Municipal - OPHRA                             | 🗙 📔 🎽 Boîte de réception (15) - eric.toc                                            | h 🗙 🤤 https://cmt.ecr   | redit.eloa.io/docun 🗙                     | +                                           |                                         |                 | ~ <u>- 0 x</u>                                                                                                    |
|--------------------------------------------------------|-------------------------------------------------------------------------------------|-------------------------|-------------------------------------------|---------------------------------------------|-----------------------------------------|-----------------|----------------------------------------------------------------------------------------------------|
| ← → C 🔒 cmt.ecre                                       | edit.eloa.io/documents/5ca39798-2a78-43e                                            | e6-8879-a4f198cb08fe    |                                           |                                             |                                         |                 | ବ 🖻 🖈 🖪 🚺 :                                                                                                    |
|                                                        |                                                                                     |                         |                                           |                                             |                                         | <b>e</b> (      | rédit Municipal de Toulon 🖌 🛛 🕐 🌰                                                                                                    |
| CMT                                                    | EMPRUNTEUR PROJET                                                                   | PIÈCES                  |                                           |                                             | OFFRE                                   | (B)             | Etat du dossier :<br>Dépôt dossier<br>Pagadazza                                                                                                    |
| ਜ਼ Tableau de bord<br>Ar Nouveau client                | Documents contractuels associés au<br>Q Rechercher                                  | u dossier               |                                           |                                             |                                         |                 | Sélectionner un nouvel état de<br>dossier *                                                                                                    |
| <ul> <li>Pilotage</li> <li>Simulateurs &gt;</li> </ul> | Nom du document<br>TRAITEMENT DE VOS DONNEES PERSONNELLES / MONO<br>Nom du document | PEMPRUNTEUR             | Document envoyé<br>Non<br>Document envoyé | Vu par le client<br>Non<br>Vu par le client | Document signé<br>Non<br>Document signé | Ø               | Crédit immobilier<br>Résidence principale<br>Terrain + Maison<br>215 360 €                                                                           |
|                                                        | TRAITEMENT DE VOS DONNEES PERSONNELES/EMPRU                                         | INTEUR ET CO EMPRUNTEUR | Non                                       | Non                                         | Non                                     | 10 par page 🗸 🗸 | Informations globables<br>Revenus tatus: 400.00 €/mois<br>Chapes tatule: -000 €/mois<br>Chaldes tatus: 320.00 €/mois<br>Patrimoine financie: -0.00 € |
|                                                        | Q Rechercher                                                                        |                         | + Ajouter                                 |                                             |                                         | 10 par page 💙   | Emprunteur(s)<br>CD<br>Com DRY<br>4. of 24 Afras fs<br>dry@hear<br>Marie-Goaries<br>Rentalf Renais: 1000000 (#no is                                  |
|                                                        |                                                                                     |                         |                                           |                                             |                                         |                 | MD<br>Morie DRY<br>% 06 25 54 1474<br>8 dramate@freadr                                                                                               |

### <u>Etape 5 :</u>

#### **Financement**

Une simulation est proposée par la plateforme, elle prend en compte le budget inscrit dans le projet mais il convient de cliquer sur « ajuster » pour modifier les autres données, type de prêt, durée, taux ...

Utilisez uniquement comme type de prêt : prêt in fine et ce, que ce soit pour un pour un griffon patrimoine relais un griffon patrimoine conso ou immo.

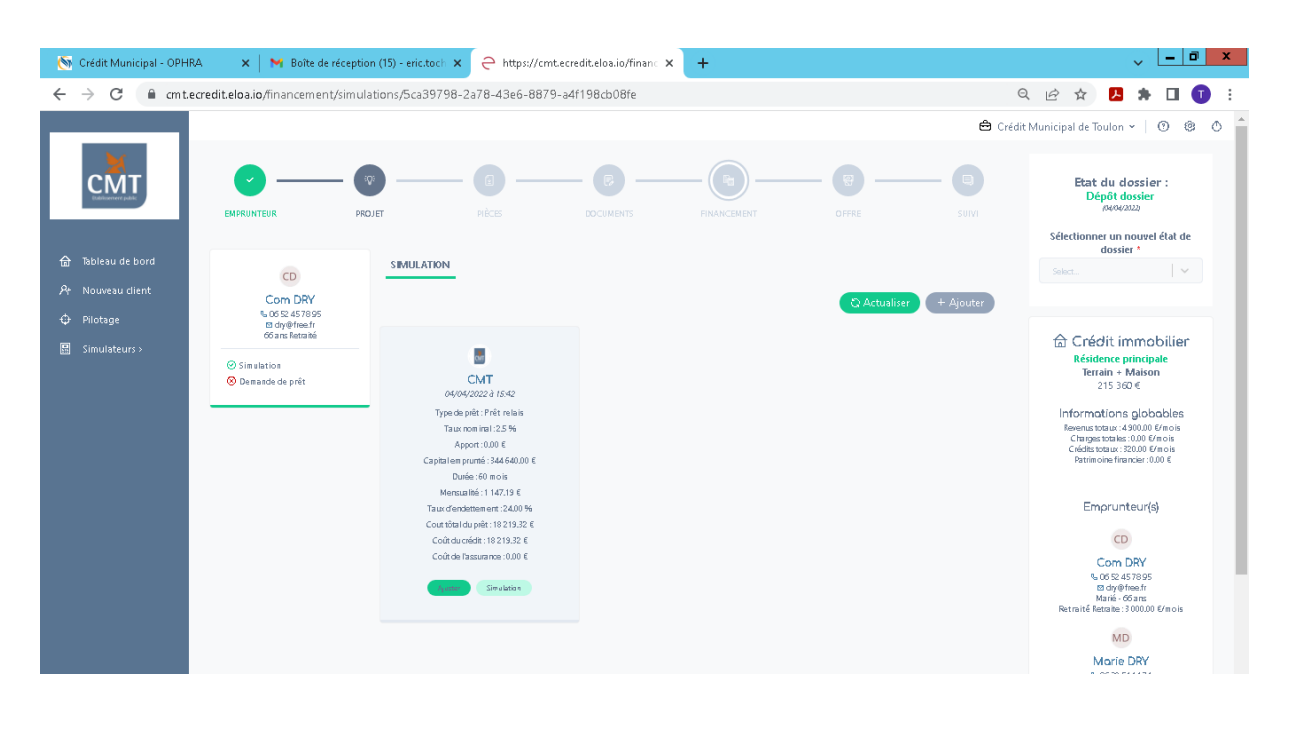

| 🚿 Crédit Municipal - OPHRA 🛛 🗙                                       | Boîte de réception (3) - eric.toche 🕽                                                                        | × 5 CREDIT MUNICIPAL SERVICES-A ×                                               | ⊖ https://cr                               | mtecredit.eloa.io/financ × +                             | ~ <b>- 0 x</b>                                                                                                    |
|----------------------------------------------------------------------|----------------------------------------------------------------------------------------------------|---------------------------------------------------------------------------------|--------------------------------------------|----------------------------------------------------------|----------------------------------------------------------------------------------------------------|
| ← → C 🔒 cmt.ecredit.eloa                                             | .io/financement/caracteristiques/bc4a5                                                                       | 96d-3b32-4794-ba9d-32e054713436/326                                             | 5ab60b-b73e                                | e-4d1a-aee7-cdfa0d712540                                 | 🖻 🖈 🖬 🕕 🗄                                                                                                    |
|                                                                      |                                                                                                    |                                                                                 |                                            |                                                          | Informations globales                                                                                                    |
|                                                                      | Cout total du projet<br>211 954€                                                                             | Besoin en financement<br>201 954€<br>voir en détails                            | Cap<br>20                                  | pital emprunté total Eca<br>D1 954€ O€                   | t<br>Revenus: 2.900.00 €/mois<br>Charge: 0.00 €/mois<br>Credit: 220.25 €/mois<br>Patrimoine immobilie: :<br>550 000.00 €<br>Patrimoine financier:<br>100 000 00 € |
|                                                                      | <b>Type de Mensualités</b><br>crédit 200.25 €<br>Voiture 200.25 €                                            | Durée Capital restant<br>restante du<br>12 mois 8 900.00 €                      | IRA<br>0€                                  | Devenir du crédit<br>Conservé jusqu'a la ••••<br>revente | Emprunteur(s)                                                                                                    |
|                                                                      |                                                                                                    |                                                                                 |                                            |                                                          | Eric TOCHE<br>% 06 83 39 18 15<br>⊠ erictoche@orange.fr                                                                                                    |
|                                                                      | Les données globales                                                                                         | Partenaire bancaire *                                                           |                                            | Apport *                                                 | Retraité                                                                                                    |
|                                                                      |                                                                                                    | CMT                                                                             | × .                                        | 10 000 €                                                 | Retraite :<br>2 500.00 €/mois                                                                                                    |
|                                                                      |                                                                                                    | Frais de dossier *                                                              |                                            | Frais d'honoraires *                                     | Revenus fonciers :                                                                                                    |
|                                                                      |                                                                                                    | 0                                                                               | €                                          | 0 €                                                      | valedrinitiale 400.00<br>: €/mois<br>Pondération : 70%                                                                                                    |
|                                                                      |                                                                                                    | Garantie globale                                                                |                                            | Type de prêt *                                           | Valeur 280 €/mois<br>pondérée :                                                                                                    |
|                                                                      |                                                                                                    | 0                                                                               | €                                          | Prêt amortissable 🛛 🗸 🗸                                  | RFR N-1 : 30 000.00 €                                                                                                    |
|                                                                      |                                                                                                    | Sous type de prêt *                                                             |                                            | Différé                                                  | MICH-2.29 0000                                                                                                    |
|                                                                      |                                                                                                    | Prêt bancaire                                                                   | ~                                          | Select                                                   |                                                                                                    |
| <ul> <li>Srédit Municipal - OPHRA</li> <li>★ → C</li> <li></li></ul> | <ul> <li>Boîte de réception (3) - eric.toche &gt;</li> <li>.io/financement/caracteristiques/bc4a5</li> </ul> | CREDIT MUNICIPAL SERVICES - // ×           596d-3b32-4794-ba9d-32e054713436/32e | ← https://cr<br>5ab60b-b73e                | mtecrediteloaio/finan × +<br>e-4d1a-aee7-cdfa0d712540    | ✓ = □ × Ø ★ ★ □ 0 : Value 20 € male                                                                                                    |
|                                                                      |                                                                                                    | Garantie globale                                                                |                                            | Type de prêt *                                           | pondérée :                                                                                                    |
|                                                                      |                                                                                                    | 0                                                                               | €                                          | Prêt amortissable 🛛 🗸 🗸                                  | RFR N-1 : 30 000.00 €<br>RFR N-2 : 29 000.00 €                                                                                                    |
|                                                                      |                                                                                                    | Sous type de prêt *                                                             |                                            | Différé                                                  |                                                                                                    |
|                                                                      |                                                                                                    | Prêt bancaire                                                                   |                                            | Select 🖌 🗸 🗸                                             |                                                                                                    |
|                                                                      | Prêt principal                                                                                               | Capital emprunté *                                                              | Capital emprunté * Durée d'amortissement * |                                                          |                                                                                                    |
|                                                                      |                                                                                                    | 201 954                                                                         | €                                          | 108 mois                                                 |                                                                                                    |
|                                                                      |                                                                                                    | Type de garantie *                                                              |                                            | Cout garantie *                                          |                                                                                                    |
|                                                                      |                                                                                                    | Aucune                                                                          |                                            | 0 €                                                      |                                                                                                    |
|                                                                      |                                                                                                    | Taux nominal *                                                                  |                                            |                                                          |                                                                                                    |
|                                                                      |                                                                                                    | 1,95                                                                            | %                                          |                                                          |                                                                                                    |
|                                                                      |                                                                                                    |                                                                                 |                                            |                                                          |                                                                                                    |
|                                                                      |                                                                                                    |                                                                                 |                                            | ී Mettre à jo                                            | ur -                                                                                                    |
|                                                                      | Vous pouvez finalis                                                                                          | er le dossier en y ajoutant des l<br><b>l'assurance</b>                         | lignes de                                  | e prêt supplémentaires et                                | •                                                                                                    |

A partir de cette étape, liste des données à modifier :

- Ajouter 2 % du montant du financement en frais de dossier, ne pas détailler la part cmt et la votre pour le relais et conso, 1,50% pour griffon patrimoine immo.
- Modifier prêt amortissable par <u>uniquement prêt in fine</u> quelque soit le type de in fine.
   Cela va supprimer les onglets sous type de prêt et différé.
- Modifier la durée d'amortissement même si en in fine il n'y a pas d'amortissement mais cela nous indique la durée choisie. Elle est de 60 mois en relais mais modulable en in fine conso (de 36 à 96 mois) et en in fine immo (de 60 à 96 mois)
- Inscrire le type de garantie : nantissement (cout de la garantie à 0 €) ou hypothèque et dans ce cas, le cout de la garantie s'inscrit automatiquement.
- Modifier le taux nominal en fonction du montant du financement au taux en vigueur du trimestre.

Très important : cliquer sur mettre à jour pour enregistrer vos modifications.

| 🗑 Crédit Municipal - OPHRA 🛛 🗙                             | 📔 📉 Boîte de récept                     | ion (2) - eric.toche 🗙  | 5 CREDIT MUN                 | VICIPAL SERVICES - A                                                      | × Ə https:/  | /cmt.ecredit.eloa.io/fina                                  | nc × +             | ~ <u>- 0 x</u>                                                                                                    |
|------------------------------------------------------------|-----------------------------------------|-------------------------|------------------------------|---------------------------------------------------------------------------|--------------|------------------------------------------------------------|--------------------|----------------------------------------------------------------------------------------------------|
| $\leftrightarrow$ $\rightarrow$ C $\cong$ cmt.ecredit.eloa | .io/financement/cara                    | cteristiques/bc4a59     | 6d-3b32-4794-b               | a9d-32e054713436                                                          | /326ab60b-b7 | 73e-4d1a-aee7-cdfa0                                        | d712540            | 🖻 🖈 🖪 🕕 🗄                                                                                                    |
|                                                            | Cout total du projet Bee<br>211 954€ 20 |                         |                              | esoin en financement Capital empru<br>207 851€ 201 954<br>voir en détails |              |                                                            | Ecart<br>-5 897€ : | Informations globales<br>Revenus : 2 900.00 €/mois<br>Crédis : 200.25 €/mois<br>Patrimoine immobilier :<br>550 000.00 €<br>Patrimoine financier :<br>100 000.00 € |
|                                                            | <b>Type de</b><br>crédit<br>Voiture     | Mensualités<br>200.25 € | Durée<br>restante<br>12 mois | Capital restant<br>du<br>8 900.00 €                                       | IRA<br>0€    | <b>Devenir du crédit</b><br>Conservé jusqu'a la<br>revente |                    | Emprunteur(s)<br>ET<br>Eric TOCHE                                                                                                    |
|                                                            |                                         |                         |                              |                                                                           |              |                                                            |                    | & 06 83 39 18 15<br>⊠ erictoche@orange.fr                                                                                                    |
|                                                            | Les donr                                | iées globales           | Par                          | tenaire bancaire *<br>CMT                                                 | ~            | Apport *<br>10 000                                         | €                  | Retraite :<br>2 500.00 €/mois                                                                                                    |
|                                                            |                                         |                         | Frai                         | s de dossier *                                                            | G            | Frais d'honora                                             | aires *            | Revenus fonciers :<br>Valeur initiale 400.00<br>: : {{mois<br>Data d'artica : 70%                                                                                 |
|                                                            |                                         |                         | Gar                          | antie globale                                                             | e            | Type de prêt                                               | *                  | Valeur 280 €/mois<br>pondérée :                                                                                                    |
|                                                            |                                         |                         | 2.8                          | 367                                                                       | €            | Prêt In Fine                                               | e   ~              | RFR N-2 : 29 000.00                                                                                                    |
|                                                            |                                         |                         | ~                            | ····                                                                      |              | 8 Y U                                                      |                    |                                                                                                    |

Un écart apparait dans le plan de financement, il résulte des frais de dossier et du cout de l'hypothèque que vous venez de rajouter.

Vous disposez de deux options pour combler cet écart et ajuster votre budget du projet avec votre financement :

| 🚳 Crédit Municipal - OPHRA 🛛 🗙 📘 | 🌱 Boîte de réception (2) - eric.toche 🗙 | S CREDIT MUNICIPAL SERVICES - A 3                 | < 🔶 https://cm                     | ntecrediteloa.io/financ 🗙 🕂                                  | ~ <u>- 0 ×</u>                                                                                                    |
|----------------------------------|-----------------------------------------|---------------------------------------------------|------------------------------------|--------------------------------------------------------------|----------------------------------------------------------------------------------------------------|
| ← → C 🔒 cmt.ecredit.eloa.io/fi   | nancement/caracteristiques/bc4a59       | 6d-3b32-4794-ba9d-32e054713436                    | /326ab60b-b73e                     | e-4d1a-aee7-cdfa0d712540                                     | 🖻 🖈 🖬 🕕 🗄                                                                                                    |
|                                  | Cout total du projet<br>211 954€        | Besoin en financement<br>207 851€<br>voir en déta | Capital emprunt<br>201 954€<br>ils | té total Ecart<br>-5 897¢ :<br>Combler l'écart avec l'Apport | Informations globales       ▲         Revenus : 2 900.00 €/mois       Charges : 0.00 €/mois         Crédit: : 200.25 €/mois       Patimoine immobilier :         550 000.00 €       Patimoine financie :: |
|                                  | Type de Mensualités                     | Durée Capital restant                             | IRA                                | Combler l'écart avec le prêt principal<br>Devenir du crédit  | Emprunteur(s)                                                                                                    |
|                                  | Crean<br>Voiture 200.25€                | 12 mois 8 900.00 €                                | 0€                                 | Conservé jusqu'a la •••<br>revente                           | ET                                                                                                    |
|                                  |                                         |                                                   |                                    |                                                              | Eric TOCHE<br>% 06 83 39 18 15<br>⊠ erictoche@orange.fr                                                                                                    |
|                                  | Les données globales                    | Partenaire bancaire *                             |                                    | Apport *                                                     | Retraité                                                                                                    |
|                                  | Ť                                       | CMT                                               | ~                                  | 10 000 €                                                     | Retraite :<br>2 500.00 €/mois                                                                                                    |
|                                  |                                         | Frais de dossier *                                |                                    | Frais d'honoraires *                                         | Revenus fonciers :<br>Valeur initiale 400.00                                                                                                    |
|                                  |                                         | 3 030                                             | €                                  | 0 €                                                          | Pondération : 70%<br>Valeur 280 €/mois                                                                                                    |
|                                  |                                         | Garantie globale                                  |                                    | Type de prêt *                                               | pondérée :                                                                                                    |
|                                  |                                         | 2 867                                             | €                                  | Prêt In Fine                                                 | RFR N-2 : 29 000.00 €                                                                                                    |
|                                  |                                         |                                                   |                                    |                                                              |                                                                                                    |

En cliquant sur les 3 petits points à droite du chiffre rouge, vous pouvez choisir de combler avec de l'apport selon le choix du client ou de combler avec le prêt principal, le prêt relais si la marge hypothécaire le permet.

Pour rappel, prêt relais d'un montant maxi de 60% de la valeur du bien objet de la garantie, normalement le bien à vendre.

A ce stade, le financement permet de boucler l'opération du client.

| 🚳 Crédit Municipal - OPHRA                                                                                                    | 🗙 📔 🍽 Boîte de réception (10) - eric.toch 🗙                      | CREDIT MUNICIPAL SERVICES - A ×                            | ⊖ https://cmt.ecredit.eloa.io/financ ×                      | +            | ~ <u>- 0 ×</u>                                                                                                    |
|----------------------------------------------------------------------------------------------------|------------------------------------------------------------------|------------------------------------------------------------|-------------------------------------------------------------|--------------|----------------------------------------------------------------------------------------------------|
| $\leftrightarrow$ $\rightarrow$ C $\cong$ cmt.ecredit.e                                                                         | loa.io/financement/caracteristiques/bc4a59                       | 6d-3b32-4794-ba9d-32e054713436/32e                         | 5ab60b-b73e-4d1a-aee7-cdfa0d712540                          |              | 🖻 🖈 🗯 🖬 🕕 🗄                                                                                                    |
| <ul> <li>☆ Tableau de bord</li> <li>◇ Client &gt;</li> <li>↔ Pilotage</li> <li> Simulateurs &gt;</li> <li>◇ CRM &gt;</li> </ul> | ¢                                                                | ណា<br>CMT                                                  |                                                             | D Simulation | 合 Crédit<br>immobilier<br>Résidence<br>principale<br>Ancien sans<br>travaux<br>211 954 €                                                                               |
|                                                                                                    | Cout total du projet<br>211 954€                                 | Besoin en financement<br>207 851€<br>voir en détails<br>^  | Capital emprunté total<br>207 851€                          | Ecart<br>O€  | Informations globales Revenus : 2 900.00 €/mois Charges : 0.00 €/mois Crédits : 200.25 €/mois Patrimoine immobilier : 550 000.00 € Patrimoine financier : 100 000.00 € |
|                                                                                                    | <b>Type de Mensualités<br/>crédit 20025 €</b><br>Voiture 20025 € | Durée Capital restant<br>restante du<br>12 mois 8 900.00 € | IRA Devenir du crédit<br>0 € Conservé jusqu'a la<br>revente |              | Emprunteur(s)                                                                                                    |
|                                                                                                    | Les données globales                                             | Partenaire bancaire *                                      | Apport * 10 000                                             | €            | Eric TOCHE<br>% 06 83 39 18 15<br>El erictoche@orange.fr<br>Retraite<br>2 500.00 €/mois                                                                                |

Il convient de cliquer sur simulation afin de générer la simulation du financement

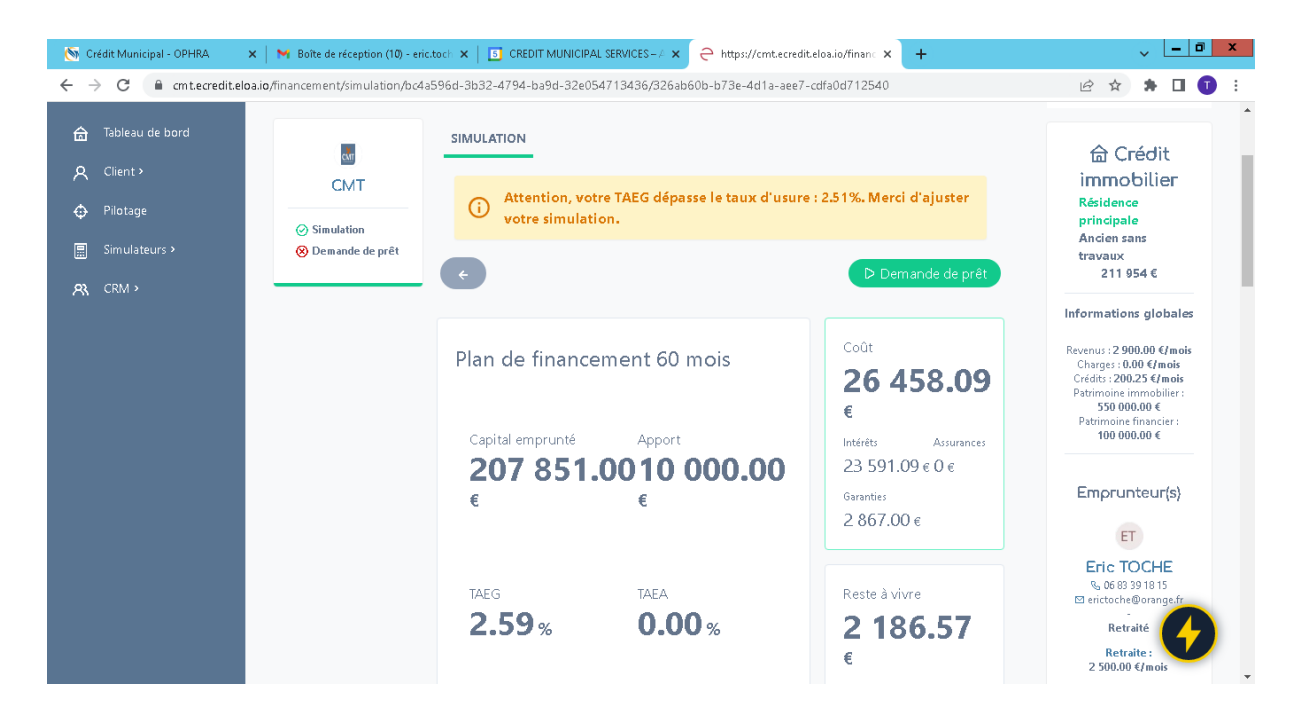

Ne pas tenir compte du message d'avertissement sur le taeg dépassant le taux d'usure cela est du à des réglages en cours sur la plate forme et de plus, jamais de problématique de taux d'usure au cmt car nos taux nominaux sont calculés en fonction.

Cliquer sur « Demande de prêt » pour générer la demande de prêt que vous pouvez télécharger pour archivage, pour transmission au client ou simplement pour la visualiser. Cliquer sur « statut du financement », et « envoi cmt »

Cette étape est indispensable pour que votre dossier soit visualisé dans le tableau de bord du cmt.

| 🚫 Crédit Municipal      | - OPHRA X          | N Boîte de réception (11) - eric.     | toch 🗙   📑 CREDIT MUNIC                 | IPAL SERVICES - A 🗙                               | ⊖ https://cmt.ecredit.e | loa.io/financ × +                                                                          | ~ <u>- 0 x</u>                                                                                                    |
|-------------------------|--------------------|---------------------------------------|-----------------------------------------|---------------------------------------------------|-------------------------|--------------------------------------------------------------------------------------------|----------------------------------------------------------------------------------------------------|
| ← → C 🔒                 | cmt.ecredit.eloa.i | o/financement/plan/bc4a596d-          | 3b32-4794-ba9d-32e0547                  | 13436/326ab60b-b7                                 | Be-4d1a-aee7-cdfa0d3    | 712540                                                                                     | 🖻 🖈 🛊 🖬 🗊 🗄                                                                                                    |
|                         |                    |                                       |                                         |                                                   |                         | 🛱 Crédit Municipal                                                                         | de Toulon 🖌 🛛 🕲 🙁 🕇                                                                                                    |
| CM                      | J                  | EMPRUNTEUR PRO                        | p) — (1) -<br>Djer pièces               | DOCUMENTS                                         | FINANCEMENT             | OFFRE SUIVI                                                                                | Sélectionner un nouvel<br>état de dossier *<br>Select                                                                                                    |
| G Tableau de Q Client > | bord               | CAT                                   | SIMULATION DEMAN                        | NDE DE PRÊT                                       |                         |                                                                                            | 合 Crédit                                                                                                    |
| A Dilatara              |                    | CMT<br>05/07/2022                     | C                                       | Statut finance                                    | ment *                  | ▷ Validation client                                                                        | Résidence                                                                                                    |
| t∰r i liotage           |                    |                                       |                                         |                                                   | ~                       |                                                                                            | principale<br>Ancien sans                                                                                                    |
| 🚊 Simulateurs           | ; >                | <ul> <li>Ø Demande de prêt</li> </ul> |                                         | Abandon d                                         | ient                    |                                                                                            | travaux<br>211 054 €                                                                                                    |
| R CRM >                 |                    |                                       | Plan de finan                           | Accordé                                           | 6                       | Coût                                                                                       |                                                                                                    |
|                         |                    |                                       | Capital emprunté<br><b>207 85'</b><br>€ | En cours<br>Envoi CN<br>Expertise CMT e<br>Refusé | s<br>1T<br>en cours D   | <b>26 458.09</b><br>€<br>Intérêts Assurances<br>23 591.09 € 0 €<br>Garanties<br>2 867.00 € | Informations globales<br>Revenus : 2 900.00 €/mois<br>Charge: :0.00 €/mois<br>Crédis : 200.25 €/mois<br>Patrimoine imnobilier :<br>550 000.00 €<br>Patrimois financie: :<br>100 000.00 € |
|                         |                    |                                       |                                         |                                                   |                         |                                                                                            | Emprunteur(s)                                                                                                    |

De plus, c'est à cette étape que vous devez notifier votre commentaire si vous n'avez pas transmis votre ddp dans les pièces du dossier.

| 💽 Crédit Municipal - OPHRA 🛛 🗙 📔 🍽 Boîte de réception (10) - en | ic.toch 🗙   📑 C                                       | REDIT MUNICIPAL SERV                                              | rices-A × 📿 htt           | tps://cmt.ecredit    | eloa.io/financ       | × +             |                                                   |                | ~                                  |                    | J X |
|-----------------------------------------------------------------|-------------------------------------------------------|-------------------------------------------------------------------|---------------------------|----------------------|----------------------|-----------------|---------------------------------------------------|----------------|------------------------------------|--------------------|-----|
| ← → C ( a cmt.ecredit.eloa.io/financement/plan/bc4a596c         | 1-3b32-4794-ba                                        | )d-32e054713436/3                                                 | 26ab60b-b73e-4d1          | a-aee7-cdfa0c        | 1712540              |                 |                                                   | Ê              | ☆                                  |                    | 1   |
|                                                                 | PRET                                                  | MENSUALITÉ<br>(ASSUR.<br>I NCLUSE)                                | ASSURANCE                 | TAEG<br>(HORS<br>FG) | TAEG<br>(AVEC<br>FG) | GARANTIE        | сойт                                              | RFR M<br>RFR M | J-1 : 30 00<br>J-2 : <b>29 0</b> 0 | )0.00 €<br>)0.00 € |     |
|                                                                 | Prêt In<br>Fine<br>207851 €<br>2.27 %<br>60 首<br>mois | 393.18€/mois<br>sur 59 mois<br>208 244.18<br>€/mois sur 1<br>mois | 0.00 €/mois               | 2.29%                | 2.59%                | 2 867.00 €      | 2645<br>€<br>Intélêts<br>23591<br>Assurar<br>0.00 | .09 ¢<br>¢     |                                    |                    |     |
|                                                                 | Commen<br>Ajouter un cor<br>Commen                    | toire<br>nmentaire<br>taire                                       |                           |                      |                      | ,               |                                                   |                |                                    |                    |     |
|                                                                 |                                                       |                                                                   |                           |                      | •<br>                |                 | li.                                               |                |                                    |                    |     |
|                                                                 |                                                       |                                                                   |                           |                      | Val                  | ider commentair | e                                                 |                |                                    | 4                  |     |
|                                                                 | Interlocu<br>Modifier ou co                           | <b>teur</b><br>moletez les informations                           | : de l'interlocuteur hanv | vaine                |                      |                 |                                                   |                |                                    |                    |     |

A ce stade, votre « job » est terminé. Vous pourrez visualiser dans votre tableau de bord l'état d'avancement de la prise en charge par le cmt de votre dossier. Check dossier :

| 🚳 Crédit Municipal - OPHRA                                                                             | 🗙 📔 🍽 Boîte de réception (11) - eric. | toch 🗙   🔄 CREDIT MUNICIPAL SERVICES-A 🗙 📿 https://cmt.ecr       | edit.eloa.io/financ × +                                                 | ~ <u>- 0 x</u>                                                                                                    |
|----------------------------------------------------------------------------------------------------|---------------------------------------|------------------------------------------------------------------|-------------------------------------------------------------------------|----------------------------------------------------------------------------------------------------|
| $\leftrightarrow$ $\rightarrow$ C $\cong$ cmt.ecredit.e                                                | eloa.io/financement/plan/bc4a596d-    | 3b32-4794-ba9d-32e054713436/326ab60b-b73e-4d1a-aee7-cd           | fa0d712540                                                              | 🖻 🖈 🖈 🖬 🗊 🗄                                                                                                    |
| CMT                                                                                                    | B — R<br>EMPRUNTEUR PRO               | 79 — (1) — (7) — (7) — (7) · · · · · · · · · · · · · · · · · · · | Crédit Municipal                                                        | de Toulon ~ ① ŵ ① ^                                                                                                    |
| <ul> <li>Tableau de bord</li> <li>A Client &gt;</li> <li>Pilotage</li> <li>Simulateure &gt;</li> </ul> | CMT<br>05/07/2022<br>@ Simulation     | SIMULATION DEMANDE DE PRÊT<br>Statut financement *<br>Select.    | D Validation client                                                     | Sélectionner un nouvel<br>état de dossier *                                                                                       |
| μ <u>μ</u> επιστάτεται σ                                                                               | ⑦ Demande de prêt                     | Plan de financement 60 mois                                      | Coût<br><b>26 458.09</b><br>€<br>Intérêts Assurances<br>22 501.00 c.0 c | immobilier<br>Résidence<br>principale<br>Ancien sans<br>travaux<br>211 954 €                                                      |
|                                                                                                    |                                       | 207851.0010000.00<br>€ €                                         | Garanties<br>2 867.00 €                                                 | Revenus : 2 900.00 Gro<br>Charges : 0.00 Gro<br>Crédit : 2002.5 (<br>Patrimoine immobil<br>550 000.00 (<br>Patrimoine financier : |

Cet état d'avancement indique que votre dossier est visible sur la plate forme et qu'un analyste l'a checké. Cela correspond en règle générale à un dépôt de dossier sans pièces justificatives.

2<sup>ème</sup> état d'avancement : demande de pièces complémentaires.

| 🚳 Crédit Municipal - OPHRA 🛛 🗙 | 🛛 🔪 Boîte de réception (11) - eric                      | toch 🗙   🖪 CREDIT MUNICIPAL SERVICES-A 🗙 🔁 https://cmt.ecredit.e | eloa.io/financ × +               | ~ <b>- - x</b>                                                                                                    |
|--------------------------------|---------------------------------------------------------|------------------------------------------------------------------|----------------------------------|----------------------------------------------------------------------------------------------------|
| ← → C 🌲 cmt.ecredit.eloa       | a.io/financement/plan/bc4a596d-                         | 3b32-4794-ba9d-32e054713436/326ab60b-b73e-4d1a-aee7-cdfa0d       | 712540                           | 🖻 🌣 🌲 🖬 🗊 🗄                                                                                                    |
| CMT                            | 8 —                                                     |                                                                  | 🖨 Crédit Municipal               | de Toulon ∽ │ ⑦ ⑧ ᠿ ^                                                                                                    |
| Eddiument judii:               | EMPRUNTEUR PRO                                          |                                                                  |                                  | Check dossier<br>(05/07/2022)<br>Sélectionner un nouvel                                                                       |
| 숩 Tableau de bord              | _                                                       | SIMULATION DEMANDE DE PRÊT                                       |                                  | état de dossier *                                                                                                    |
| R Client >                     | CMT                                                     | Statut financem ent *                                            |                                  | Stitter                                                                                                    |
| 💠 Pilotage                     | 05/07/2022                                              | Select V                                                         | ▷ Validation client              |                                                                                                    |
| 🚍 Simulateurs >                | <ul> <li>Simulation</li> <li>Demande de prêt</li> </ul> |                                                                  |                                  | 合 Crédit<br>immobilier                                                                                                    |
| <b>A</b> 3, CRM >              |                                                         | Plan de financement 60 mois                                      | Coût 26 458.09 € btééft: Aswapes | Résidence<br>principale<br>Ancien sans<br>travaux<br>211 954 €                                                                |
|                                |                                                         | 207 851.0010 000.00                                              | 23 591.09 € 0 €                  | Informations globales                                                                                                    |
|                                |                                                         | €€                                                               | Garanties<br>2 867.00 €          | Revenus : 2 900.00 Gm<br>Charge : 0.00 Gm<br>Crédit : 200.25 G<br>Patrimoine immobi<br>550 000.00 C<br>Patrimoine financier : |

Cela indique que vous avez transmis un dossier « complet » mais que suite au check de l'analyste, il manque certains documents.

Vous recevez à ce stade un mail d e l'analyste concernant les pièces manquantes. Chaque étape de la vie du dossier est visible sur votre tableau de bord.

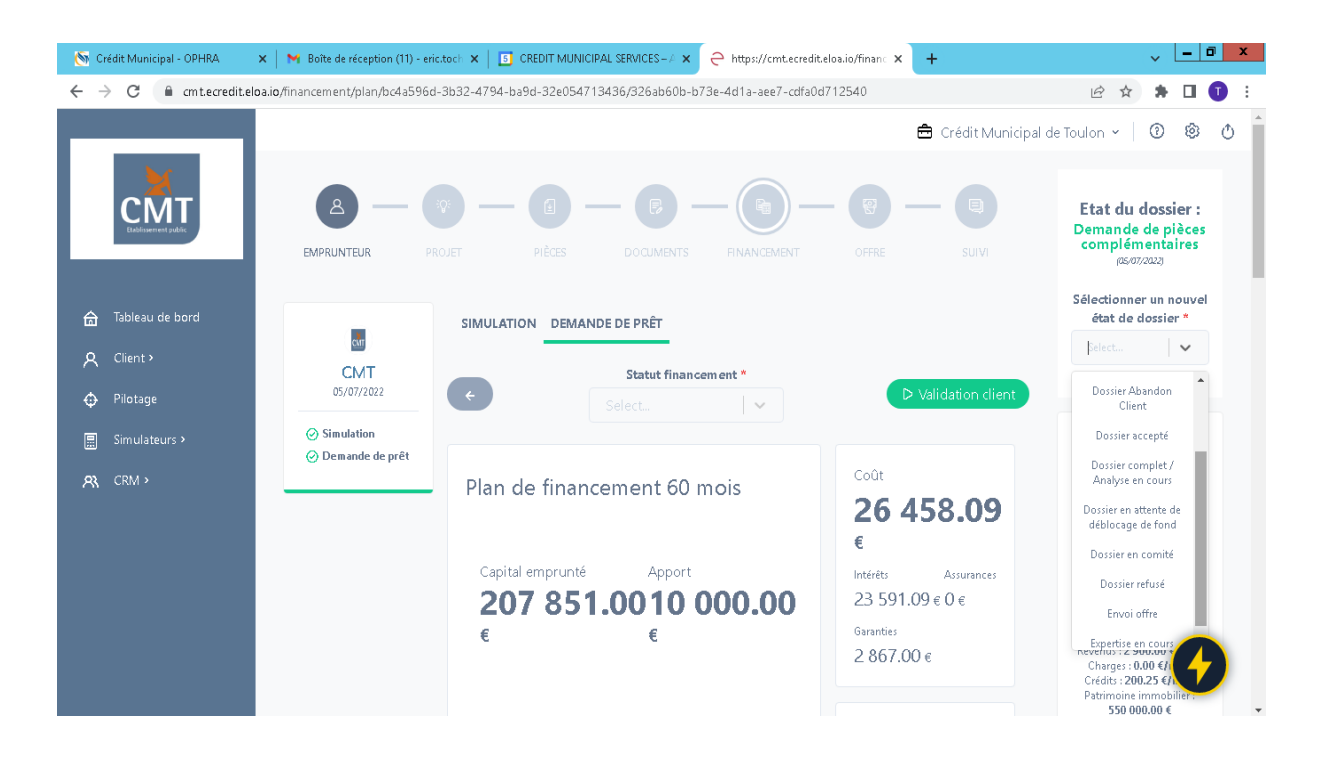

Si vous devez modifier votre dossier ou envoyer des pièces manquantes, informez votre analyste par mail sur l'email : partenaires@credit-municipal-toulon.fr de vos actions.

Cette adresse mail est votre lien avec le cmt, n'hésitez pas à l'utiliser pour vos questions et faisabilités.